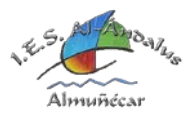

## INSTRUCCIONES Y ACLARACIONES PARA CUMPLIMENTAR EL SOBRE DE MATRÍCULA ELECTRÓNICO CURSO 2021/2022

## TUTORIALES PASO A PASO DE LA MATRICULACIÓN:

Vídeo 1: Acceso y datos personales - <u>https://www.youtube.com/watch?v=ZClk-7HDGVU</u> Vídeo 2: Matrícula 1º, 2º o 3º de ESO - <u>https://www.youtube.com/watch?v=wtaLrs9bWto</u> Vídeo 3: Matrícula 4º ESO o Bachiller - <u>https://www.youtube.com/watch?v=vkGtbN9Qrbk</u> Vídeo 3 – Otros campos y presentación - <u>https://www.youtube.com/watch?v=s7Jem4nxsps</u>

## ACLARACIONES DEL PASO "DATOS SOLICITUD":

Utilizar el documento "Orientaciones Matriculación IES Al-Ándalus" de la parte inferior de la página web como ayuda para cumplimentar la matrícula.

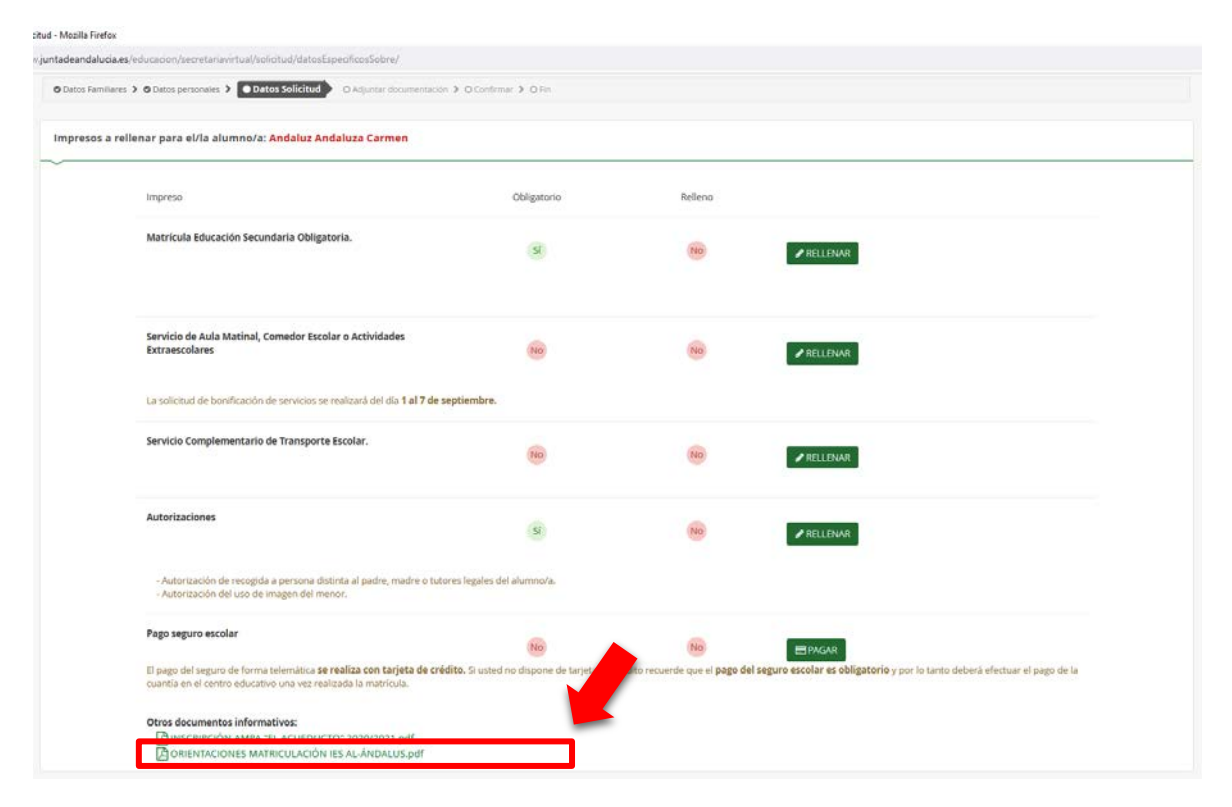